# 贊助訪客帳戶的ISE SMS通知設定

### 目錄

<u>簡介</u> <u>必要條件</u> <u>需採用定集</u> <u>注</u> 流 闢 資訊

### 簡介

本文檔介紹為受贊助訪客帳戶設定簡訊服務(SMS)通知的流程。思科身份識別服務引擎(ISE)使用 SMTP到SMS網關系統。ISE向簡單郵件傳輸協定(SMTP)伺服器傳送電子郵件,該伺服器通過 SMS/SMS網關轉發憑據:

- •電子郵件會傳送到預設目的地(在此案例中為sms@cisco.com)。
- •一旦消息到達SMS網關,就會檢查模板並找到移動號碼。
- 然後,SMS網關將消息轉發到該號碼。

### 必要條件

#### 需求

思科建議您瞭解以下主題:

- 思科ISE程式的基本知識
- SMS/SMS網關系統的基礎知識

#### 採用元件

本文檔中的資訊基於Cisco SMTP到SMS網關系統。

本文中的資訊是根據特定實驗室環境內的裝置所建立。文中使用到的所有裝置皆從已清除(預設))的組態來啟動。如果您的網路正在作用,請確保您已瞭解任何指令可能造成的影響。

注意事項

- 自助註冊不支援SMS通知,僅適用於發起人建立的訪客帳戶。
- ISE僅支援「佈局」欄位中的變數替代。「Destination」欄位應僅包含SMS網關地址。無法使用HTML標籤(如「Destination」欄位中的「%mobilenumber%」)來獲取04xxxxxx@sms-cisco.com(思科錯誤ID <u>CSCtu25982</u>)。

### 流程

1. 在「管理」視窗中,選擇Web Portal Management > **發起人組**。確保相應的發起人組的 SMS傳送許可權設定為「是」。

| 🛕 Home Operations 🔻 Policy              | y ▼ Administration ▼                               |
|-----------------------------------------|----------------------------------------------------|
| 💑 System 🧏 Identity Managen             | nent 🔛 Network Resources 🛛 🛃 Web Portal Management |
| Sponsor Group Policy Sponsor Gro        | oups Settings                                      |
| Sponsor Group List > SponsorAllAccounts |                                                    |
| Sponsor Group                           |                                                    |
| General Authorization Leve              | els Guest Roles Time Profiles                      |
|                                         |                                                    |
| Allow Login                             | Yes 🔹                                              |
| Create Single Account                   | Yes 🔹                                              |
| Create Random Accounts                  | Yes 👻                                              |
| Import CSV                              | Yes 👻                                              |
| Send Email                              | Yes 👻                                              |
| Send SMS                                | Yes 👻                                              |
| View Guest Password                     | Yes 👻                                              |
| Allow Printing Guest Details            | Yes 👻                                              |
| View/Edit Accounts                      | All Accounts 👻                                     |
| Suspend/Reinstate Accounts              | All Accounts 👻                                     |
| * Account Start Time                    | 1 Days (Valid Range 1 to 999999999)                |
| * Maximum Duration of Account           | 5 Days (Valid Range 1 to 999999999)                |

2. 在「管理」選單中,選擇**System > Settings > SMTP Server**。配置SMTP伺服器設定。

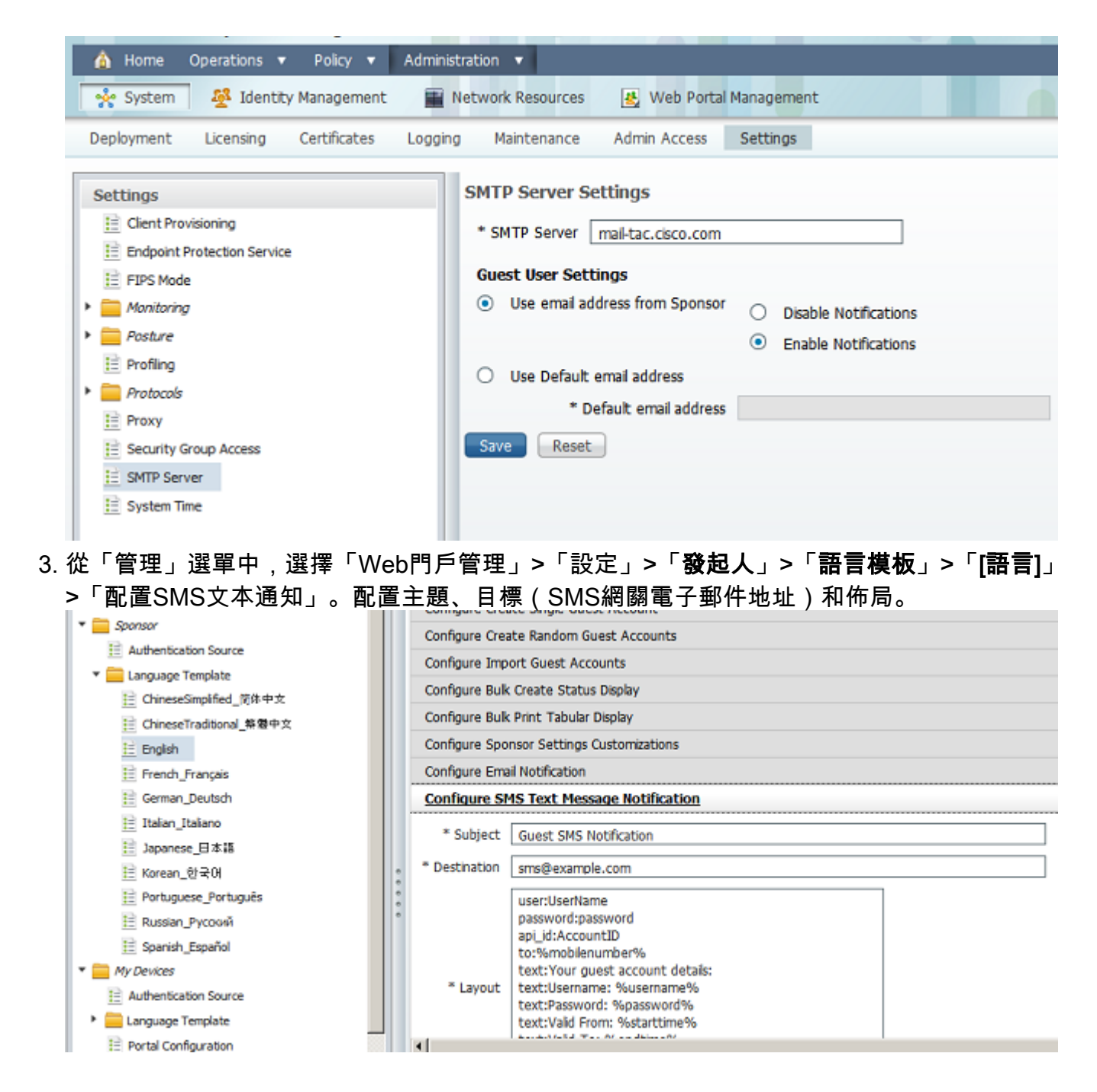

## 相關資訊

• 技術支援與文件 - Cisco Systems

#### 關於此翻譯

思科已使用電腦和人工技術翻譯本文件,讓全世界的使用者能夠以自己的語言理解支援內容。請注 意,即使是最佳機器翻譯,也不如專業譯者翻譯的內容準確。Cisco Systems, Inc. 對這些翻譯的準 確度概不負責,並建議一律查看原始英文文件(提供連結)。